| X=Batch   | X=Batch Number (1 - 4)       |                        |           |                                          |                                                                  |  |  |  |
|-----------|------------------------------|------------------------|-----------|------------------------------------------|------------------------------------------------------------------|--|--|--|
| Parameter | Name                         | Range                  | Increment | Default Setting                          | Comment                                                          |  |  |  |
| X.0       | Batch Enabled<br>or Disabled | On/Off                 |           | Batch 1 & 3 = ON<br>Batch 2 & 4 =<br>OFF | Batch 1 & 3 cannot be disabled.                                  |  |  |  |
| X.1       | Brew Volume<br>(Gallons)     | 0.25 – 1.25            | 0.01      | 1.0 gallons                              | To display liters, see # 59 in<br>Advanced Settings section.     |  |  |  |
| X.2       | Brew Time<br>(Min:Sec)       | 2:00 –<br>24:00        | 0:30      | 4:00 minutes                             |                                                                  |  |  |  |
| X.3       | Bypass Percent               | 0.00 –<br>40.0%        | 1%        | 0%                                       | Percentage of total brew volume                                  |  |  |  |
| X.4       | Prewet Percent               | 0.00 –<br>15.0%        | 1%        | 0%                                       | Percentage of total brew volume                                  |  |  |  |
| X.5       | Prewet Delay<br>(Min:Sec)    | 0:10 – 5:00            | 0:10      | 1:00 minute                              | The time between prewetting and start of brew cycle.             |  |  |  |
| X.6       | Drip Delay<br>(Min:Sec)      | 0:30 – 6:00<br>Minutes | 0:10      | 1:30 minute                              | The time between end of brew cycle and unlocking of brew basket. |  |  |  |

# **Batch Parameters Factory Settings**

## **Batch Parameters SRRC Settings**

| X=Batch Number (1 - 4) |                              |                  |                   |                 |                    |  |  |
|------------------------|------------------------------|------------------|-------------------|-----------------|--------------------|--|--|
| Parameter              | Name                         | Volume .5 Gallon | Volume .75 Gallon | Volume 1 Gallon | Volume 1.25 Gallon |  |  |
| X.0                    | Batch Enabled or<br>Disabled |                  |                   |                 |                    |  |  |
| X.1                    | Brew Volume<br>(Gallons)     | 1.89 Liters      | 2.83 Liters       | 3.78 Liters     | 4.73 Liters        |  |  |
| X.2                    | Brew Time<br>(Min:Sec)       | 4 min            | 4:30 min          | 5 min           | 5:30 min           |  |  |
| X.3                    | Bypass Percent               | 0                | 0                 | 0               | 0                  |  |  |
| X.4                    | Prewet Percent               | 10               | 10                | 10              | 10                 |  |  |
| X.5                    | Prewet Delay<br>(Min:Sec)    | .30              | .30               | .30             | .30                |  |  |
| X.6                    | Drip Delay<br>(Min:Sec)      | 1                | 1                 | 1               | 1                  |  |  |

Important! After programming, you must press the HOT WATER button to save the settings and exit programming mode, or changes will be lost. You may exit programming at any time.

| Parameter             | Name                               | Range              | De<br>Se | fault<br>tting    | Comment                                                                                                    |
|-----------------------|------------------------------------|--------------------|----------|-------------------|----------------------------------------------------------------------------------------------------|
| 7                     | Water Temp.<br>(°F)                | 195°F -<br>197°F   | 19       | 7°F               | Inside tank. Will be slightly lower at spray head. To<br>display in ° Celsius, see # 58 in Advanced Settings.<br>***Teton Village SET 195 Town SET 197                                                   |
| 8                     | Hot Water<br>Service               | A (auto<br>On / Of | )/<br>f  | (auto)            | A= Faucet will dispense only when not brewing.<br>On=Faucet always enabled. Off=Faucet always<br>disabled.                                                                                               |
| 9                     | Brew at Set<br>Temperature         | 1                  | 1        |                   | 0=Will brew at any temperature. 1=Will brew only at set temperature. Note: Changes will not take effect until the next brew cycle is completed.                                                          |
| Parameter             | Name                               |                    | Rang     | e Defau<br>Settin | g Comment                                                                                                    |
| 10                    | Enter Advanced<br>Settings & Diagn | ostics             | 0-1      | 0                 | <ul> <li>0 = Skip Advanced Settings &amp; Diagnostics. Loop back to start of batch programming cycle.</li> <li>1 = Enter Advanced Settings &amp; Diagnostics.</li> <li>Press STOP to continue</li> </ul> |
| Importan<br>operating | t! To save your c<br>g mode.       | hanges,            | pres     | s hot v           | water button to exit programming mode and return to                                                                                                    |

### **Temperature Settings SRRC**

Important! After programming, you must press the HOT WATER button to save the settings and exit programming mode, or changes will be lost. You may exit programming at any time.

## **HELPFUL CONVERSIONS**

- 1 Gram is 28 Ounces
- 1 Gallon is 3.78 Liters
- 1 Pound is 16 Ounces

## **17:1 RATION CHEAT SHEET**

brew volume .5 gallons (64oz/1.89L) of water :: 3.76oz (106g) of coffee brew volume .75 gallons (96oz/2.83L) of water :: 5.64oz (159g) of coffee brew volume 1 gallon (128oz/3.78L) of water :: 7.52oz (213g) of coffee brew volume 1.25 gallon (160oz/4.73L) of water :: 9.42oz (267g) of coffee

| Address | Description                                | Range            | Default | Comment                                                                                                    |
|---------|--------------------------------------------|------------------|---------|----------------------------------------------------------------------------------------------------|
| 50      | Water Level in Tank                        | 0-1              |         | Tests if water is touching probe. 0 = Tank is less<br>than full<br>1 = Tank is full                                                                                                    |
| 52      | Brew Basket Sensor<br>State (left / right) | 0 -1             |         | To test, slide the brew basket in and out. Display<br>should toggle between 0 and 1.<br>0 = Brew basket out. 1 = Brew Basket in.                                                                                                    |
| 55      | Tank Temperature                           | 180°F -<br>208°F |         | Displays current tank temperature.                                                                                                    |
| 56      | Brewer Model Number                        | 31 - 52          |         | Must be set for the correct model number of the brewer: 41 for CBS-2041e, 42 for CBS-2042e.                                                                                                    |
| 57      | Reload Defaults                            | 0-1              | 0       | Changes all settings to default factory settings. 0<br>= Do not reload defaults<br>1 = Reload all default settings<br>If 1 is selected, you must advance to the next<br>address for this change to take effect.<br>Does not change address 56 – model number. |
| 58      | Temperature Scale                          | F or C           | F       | F = Displays temp in degrees Fahrenheit C =<br>Displays temp in degrees Celsius                                                                                                    |
| 59      | Water Volume Scale                         | GAL or<br>LTR    | GAL     | GAL = Displays volume in gallons LTR =<br>Displays volume in liters                                                                                                    |

# Advanced Settings and Diagnostics

| Address      | Description                                                             | Range                                                                                                | Default      | Comment                                                                                                    |
|--------------|-------------------------------------------------------------------------|----------------------------------------------------------------------------------------------------|--------------|----------------------------------------------------------------------------------------------------|
| 60 and<br>61 | Left Brew<br>Valve Flow<br>Rate<br>Right Brew<br>Valve Flow<br>Rate     | 0.30 –<br>0.50<br><i>If #59<br/>is GAL</i><br>or<br>1.13 –<br>1.89<br><i>If #59</i><br><i>is LTR</i> | 0.40<br>1.51 | Use this to compensate for minor discrepancies in actual<br>volume versus programmed volume. Set lower to increase<br>volume, higher to decrease volume. The following formula<br>can be used to determine the correct setting:<br>X =                                                                                                    |
| 62 and<br>63 | Left Bypass<br>Valve Flow<br>Rate<br>Right Bypass<br>Valve Flow<br>Rate | 0.28 –<br>0.38<br>If #59<br>is GAL<br>or<br>1.05 –<br>1.44<br>If #59<br>is LTR                       | 0.33<br>1.24 | ACTUAL VOLUME CURRENT NEW<br>PROGRAMMED VOLUME SETTING<br>SETTING                                                                                                    |
| 64           | Keypad Test                                                             | 0-1                                                                                                  | 0            | Tests function of control panel switches.<br>0 - Skip keypad test<br>1 - Keypad test active<br>Starting at the stop buttons, press each button that is lit. The<br>display will show the name of the switch being pressed.<br>Brew switches are named S1, S2, S3, etc. The hot water<br>switch must be pressed last, as this will exit the test. |
| 65           | Relay Test                                                              | 0-1                                                                                                  | 0            | 0 - Skip relay test. Loop back to #50 1 – Relay test active.<br>Press <b>STOP</b> to continue                                                                                                    |
| Press h      | ot water button                                                         | to save                                                                                              | e the se     | ettings and exit Diagnostic mode.                                                                                                    |

Press hot water button again to exit Programming mode and return to Operating mode.

### **Relay Test**

Tests the individual relays which control various components. Use either batch button to actuate the relays.

To begin, you must first press the blinking Control Panel Power Switch. Warning: During these tests, hot water may be dispensed from the valve being tested.

| Description                        | Comment                                                                                                    |
|------------------------------------|----------------------------------------------------------------------------------------------------|
| Left or Single Brew Valve          |                                                                                                    |
| Right Brew Valve                   |                                                                                                    |
| Left or Single Bypass Valve        |                                                                                                    |
| Right Bypass Valve                 |                                                                                                    |
| Hot Water Faucet                   |                                                                                                    |
| Fill Valve                         |                                                                                                    |
| Heater                             | To protect the heaters, this test will work only if the tank is full.                                                                                                    |
| Left or Single Brew Basket<br>Lock |                                                                                                    |
| Right Brew Basket Lock             |                                                                                                    |
| o exit Relay Test.                 |                                                                                                    |
|                                    | Description<br>Left or Single Brew Valve<br>Right Brew Valve<br>Left or Single Bypass Valve<br>Right Bypass Valve<br>Hot Water Faucet<br>Fill Valve<br>Heater<br>Left or Single Brew Basket<br>Lock<br>Right Brew Basket Lock<br>o exit Relay Test. |

Press again to exit Diagnostic mode.

Press again to exit Programming mode and return to Operating mode.

# **Error Codes**

| Code | Description                                                                                       | Possible Cause                                          | Corrective Action                                                                                                    | How to Clear Error<br>Codes                                                 |
|------|---------------------------------------------------------------------------------------------------|---------------------------------------------------------|----------------------------------------------------------------------------------------------------|-----------------------------------------------------------------------------|
| 001  | Internal Error System had to reload default settings.                                             | Control board<br>failure.                               | Clear error.<br>Re-program the brewer<br>to the desired<br>specifications. If error<br>occurs again, replace<br>control board. | Turn main power<br>switch off and on.                                       |
| 050  | Shorted temperature probe.                                                                        | Probe failure.                                          | Replace probe.                                                                                                    | Turn main power switch off and on.                                          |
| 051  | Open temperature probe.                                                                           | Bad probe<br>connection, or<br>probe failure.           | Check all connections.<br>Replace probe if<br>necessary.                                                                       | Turn main power<br>switch off and on.                                       |
| 075  | Brew basket lock or sensor<br>failure.<br>Basket was in place when<br>brew cycle started, but was | Brew basket lock<br>has failed.                         | Repair or replace brew basket lock.                                                                                            | Press the flashing<br>control panel<br>power switch to<br>resume operation. |
|      | pulled out during the brew<br>cycle. If this error occurs,<br>the brew basket lock has<br>failed. | Magnet in brew<br>basket handle is<br>missing or loose. | Remove brew basket<br>handle. Place magnet<br>in correct position.                                                             |                                                                             |
| 100  | Initial Fill Error<br>Initial fill time was more than<br>15 minutes.                              | Water supply flow rate is too low.                      | Watch for short potting<br>during brew cycle.<br>Investigate cause of<br>low flow rate. (Clogged<br>water filter, etc.)        | Press the control<br>panel power<br>switch.                                 |
| 101  | Error on refill<br>Tank did not refill within 3<br>minutes.                                       | Water supply flow<br>rate is too low.                   | Watch for short potting during brew cycle. Investigate cause of                                                                | Error message is<br>cleared<br>automatically at                             |

|     |                                                                                                    |                                                                                                    | low flow rate. (Clogged water filter, etc.)                                                               | end of brew cycle.                                              |  |
|-----|----------------------------------------------------------------------------------------------------|----------------------------------------------------------------------------------------------------|----------------------------------------------------------------------------------------------------|-----------------------------------------------------------------|--|
| 102 | Unwanted Fill<br>When brewer is idle, the fill<br>valve was activated for more<br>than 30 seconds during a 1<br>hour period.                                                                               | Possible leak in<br>tank, fitting, or<br>valve.                                                              | Check inside of machine for leaks.                                                                        | -Turn main power<br>switch off and on.                          |  |
|     |                                                                                                    | Output on control<br>board has failed,<br>causing a dispense<br>valve to open.                               | Replace control board.                                                                                    |                                                                 |  |
| 200 | Flat Line Temperature<br>(Water is boiling)<br>System is calling for heat,<br>but the temperature does<br>not rise at least 2°F within<br>10 minutes.                                                      | Triac is stuck<br>closed, bad output<br>on control board, or<br>temperature is set<br>too high for altitude. | Check triacs, check<br>control board output, or<br>adjust temperature for<br>altitude.                    | Turn main power<br>switch off and on.                           |  |
| 201 | Heater Open<br>System is calling for heat,<br>but the temperature does<br>not rise at least 2°F within<br>10 minutes. This error is<br>disabled during brewing and<br>while using the hot water<br>faucet. | Heating element<br>failure.                                                                                  | Check and replace<br>heating elements if<br>necessary.                                                    | Turn main power<br>switch off and on.                           |  |
| 202 | Heater Short<br>System is not calling for<br>heat, but temperature rises<br>more than 5°F.                                                                                                    | Possible triac stuck<br>closed, or bad<br>output on control<br>board.                                        | Check triac and control board.                                                                            | Enter<br>programming<br>mode, then exit<br>programming<br>mode. |  |
| 255 | Keypad Error<br>A switch was pressed for<br>more than 45 seconds.                                                                                                    | Switch was held in<br>too long, or switch is<br>stuck closed.                                                | Clear error and try<br>again. If error occurs<br>without switch being<br>pressed, replace input<br>board. | Turn main power<br>switch off and on.                           |  |

# Service and Support

For service and support information, contact the Technical Support department. Our hours are 7:00 AM to 6:00 PM Central Time, Monday through Friday.

Phone: (800) 338-2699 or (847) 719-3000

Email: techsupport@fetco.com

Utilize only qualified beverage equipment service technicians for service. A Service Company Directory may be

found on our web site, http://www.fetco.com.

# **Cleaning & Maintenance**

Daily: Wipe the area above the brew basket to remove coffee residue. Daily or Weekly: CSD Versions:

Clean the Cascading Spray Dome (CSD) with a soft brush and detergent. It may also be cleaned in a dishwasher – top rack only.

The CSD is held in place by four magnets. To remove it, grasp the bottom and pull down. Spray Plate Versions:

The spray plate should be removed and cleaned to remove hard water deposits. In areas with extremely hard water, it may be necessary to do this daily. Weekly cleaning may be sufficient in some areas.

When cleaning the spray plate, make sure that each hole is completely free of mineral deposits. Use a toothpick to clean out each hole. Never use metal objects or abrasives on the spray plate's Teflon coating.

Quarterly:

- Check water temperature, adjust if necessary.
- Check brew levels, adjust if necessary.
- Inspect all fittings and hoses for leaks.

#### CSD

#### SPRAY PLATE

• Inspect inside of tank for lime deposits. De-lime tank and probes if necessary. This procedure should be done by a qualified service technician.